## Office 365: Creating a New Outlook Profile Manually Off-Campus Instructions

If you are using Windows XP, click on the green "Start" and then Control Panel along the right pane.

If you are using Windows 7, click on the "**Windows**" icon on the bottom left side of your screen and click **Control Panel**.

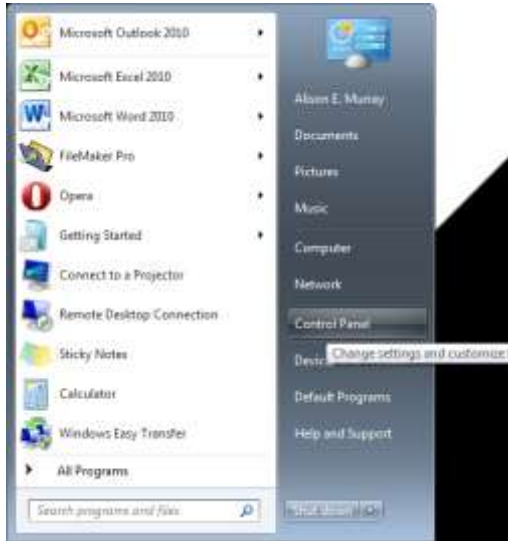

Your **Control Panel** will populate in alphabetical order. Go to **Mail**. If your **Control Panel** displays by category, go to the upper right hand corner under "**View By**" to select **Large** or **Small icons**.

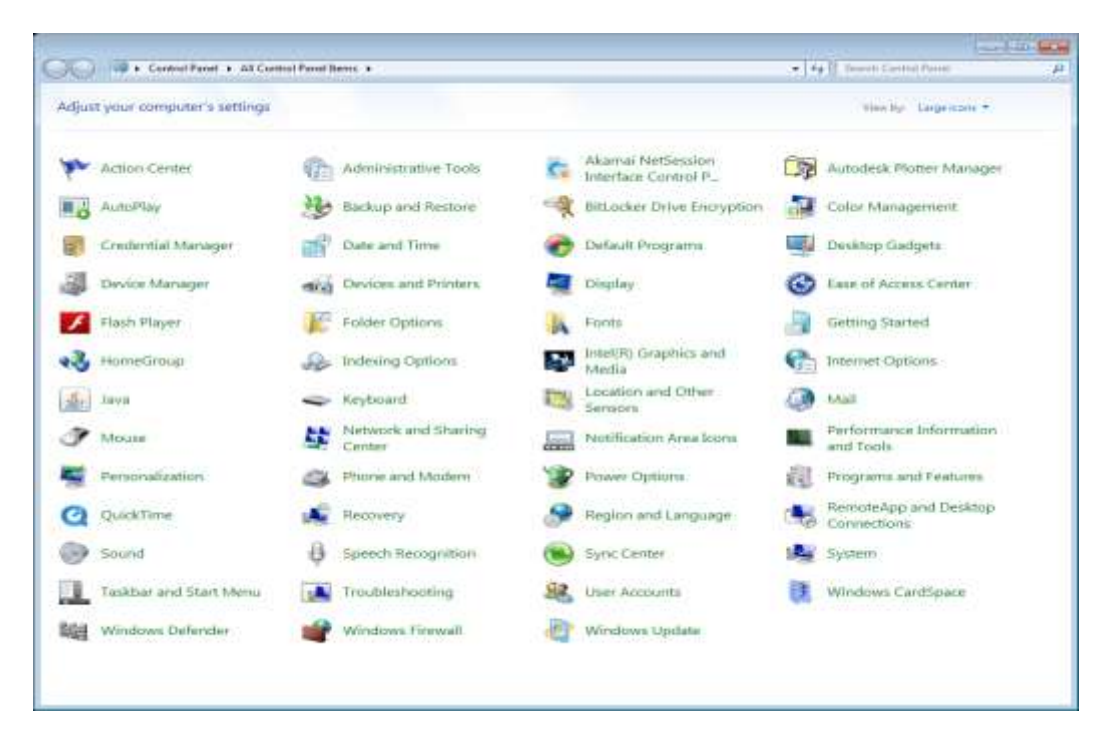

Your Mail Setup window will appear; click on Show Profiles.

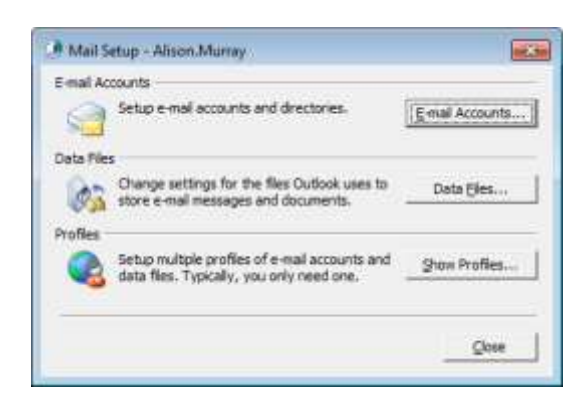

The Mail screen opens and shows existing profiles. I suggest you keep your old profile until the new profile has been successfully setup. Click "Add" to begin the setup.

|                                                    | Mail                              | <b>×</b>                            |           |
|----------------------------------------------------|-----------------------------------|-------------------------------------|-----------|
|                                                    | General                           |                                     |           |
|                                                    | The following profiles are        | e set up on this computer:          |           |
|                                                    | Alison E. Murray<br>Alison.Murray | *<br>*                              |           |
|                                                    | A <u>d</u> d R <u>e</u> move      | Properties Copy                     |           |
| When starting Microsoft Outlook, use this profile: |                                   |                                     |           |
|                                                    | C Prompt for a profile to be used |                                     |           |
|                                                    | Alison, Murray                    |                                     |           |
|                                                    |                                   |                                     |           |
|                                                    | ОК                                |                                     |           |
| 🦻 New Profile                                      | <b></b>                           | New Profile                         | <b>EX</b> |
| Oreate New Profile                                 | ОК                                | Create New Profile                  | ОК        |
| Profile <u>N</u> ame:                              | Cancel                            | Profile <u>N</u> ame:<br>First Last | Cancel    |
|                                                    |                                   |                                     |           |

For the purpose of retaining your old profile, give your new profile a different name than the current profiles listed above.

For the next step, it's important to follow all of the specifics in order to properly configure your new profile. If you haven't done so already, please follow these instructions: <u>http://www.umb.edu/it/getting\_services/email/office365/how\_to\_determine\_your\_exchange\_server\_a</u> <u>ddress</u> where you will log into <u>http://webmail.umb.edu</u> and get your server name necessary to complete the Manual Setup. The necessary settings for IMAP, POP, and Exchange for mobile devices is also found in the **About** section, so it's a great resource for setting up your phone and/or iPad.

In the following box, it will auto-populate under the "E-mail Account" radio button. Please select the last option, Manually Configure server settings or additional server types, which will look like the box on the right. Click Next.

| P Add New Account                     | -                                                                          | # Add New Account                                                                                                    | and the second second s |
|---------------------------------------|----------------------------------------------------------------------------|----------------------------------------------------------------------------------------------------|----------------------------------------------------------------------------------------------------|
| Auto Account Set<br>Click heat to Car | net to the mail server and automatically configure your account petitings. | Auto Access Setup<br>Carvet to other server types                                                                                                    | 芬                                                                                                    |
| 0 E-mail Account                      |                                                                            | 🗇 F-mail (p.const                                                                                                    |                                                                                                    |
| Jay News                              | Alexen E. Muniny<br>Example: Eller Adlams                                  | The American Street Street                                                                                                    |                                                                                                    |
| Çeral Addwar:                         | Alem Var av glunb, edu<br>Exemple: elentitionitaes.com                     | Land Altren Annu Gart Alte<br>Completed of Control on Control of Control of Cont |                                                                                                    |
| © Tegt Plessaging                     | (WS)                                                                       | © Trigt Hensinging (SHS)                                                                                                    |                                                                                                    |
| C genually config                     | ure server settings or additional server types                             | * Hansally configure server settings or additional server types                                                                                                    |                                                                                                    |
|                                       | Canal                                                                      | - gait gate                                                                                                    | Censi                                                                                                    |

You will need your server information you got from the webmail **About** section in the link above, though there is **one significant difference** on this step. Make sure you follow very carefully! Select the second radio button for **Microsoft Exchange or compatible service** and click **Next**.

| Add New Account                                                                                                    |                                                                                  |
|----------------------------------------------------------------------------------------------------|----------------------------------------------------------------------------------|
| Choose Service                                                                                                    | 长                                                                                |
| C Jatemet t-mail<br>Connect to POP or DNP                                                                                                    | erver to send and moving a multimessages.                                        |
| Encressel Exchange of Connect and account on the Connect and Account of the Connect and Account of | compatible service<br>messages, selender, certacte, from and voice nul messages. |
| Test Hessaging (SHS<br>Derect to a nable reso                                                                                                    | aging service.                                                                   |
| Connect to a server type                                                                                                    | ofware believ.                                                                   |
| Pair Mail Transport                                                                                                    |                                                                                  |
|                                                                                                    |                                                                                  |
|                                                                                                    |                                                                                  |
|                                                                                                    |                                                                                  |
|                                                                                                    | - Book Nest - Canon                                                              |

Next to Server, type in the Hostname from the About section of the webmail here.

**Important:** You will need to add the word **mailbox.** after the sequence of letter and numbers, but before outlook.com. Your **User Name** needs to be the full e-mail address. **Do Not click "Next" yet-there is one more step!** 

**Example**: sn2prd0102.**mailbox.**outlook.com or ch1prd0106.**mailbox.**outlook.com with username as first.last@umb.edu.

| Add New Account                                     |                                                                   |                    |               |
|-----------------------------------------------------|-------------------------------------------------------------------|--------------------|---------------|
|                                                     |                                                                   |                    |               |
| Server Settings<br>Enter the information rea        | uired to connect to Microsoft Exchange or a compatible            | service.           | ×             |
| Type the server name for you account provider.      | account. If you don't know the server name, ask your              |                    |               |
| <u>_</u>                                            | Use Cached Exchange Mode                                          |                    |               |
| Type the user name for your a                       | iccount.                                                          |                    |               |
| Licer Names                                         | First Last                                                        | Charle Nama        |               |
| <u>U</u> ser Name:                                  | inst Lost                                                         |                    |               |
|                                                     |                                                                   |                    |               |
|                                                     |                                                                   |                    |               |
|                                                     |                                                                   |                    |               |
|                                                     |                                                                   |                    |               |
|                                                     |                                                                   |                    |               |
|                                                     |                                                                   |                    |               |
|                                                     |                                                                   |                    | More Settings |
|                                                     |                                                                   |                    |               |
|                                                     | ſ                                                                 | < <u>B</u> ack     | Next > Cancel |
|                                                     |                                                                   |                    |               |
|                                                     |                                                                   |                    |               |
| 🤍 Add New Account                                   |                                                                   |                    | ×             |
| Server Settings<br>Enter the information rec        | uired to connect to Microsoft Exchange or a compatible            | service.           | ×.            |
| Type the server name for your<br>account provider.  | account. If you don't know the server name, ask your              |                    |               |
| Server:                                             | sn2prd0102.mailbox.outlook.com                                    |                    |               |
|                                                     |                                                                   |                    |               |
|                                                     | Use <u>C</u> ached Exchange Mode                                  |                    |               |
|                                                     | Use <u>C</u> ached Exchange Mode                                  |                    |               |
| Type the user name for your a                       | Use <u>C</u> ached Exchange Mode                                  |                    |               |
| Type the user name for your a<br>User Name:         | Use Cached Exchange Mode                                          | Check Name         |               |
| Type the user name for your a<br>User Name:         | Use <u>C</u> ached Exchange Mode<br>ccount.<br>first.last@umb.edu | Check Name         |               |
| Type the user name for your a<br>User Name:         | Use <u>C</u> ached Exchange Mode<br>ccount.<br>first.last@umb.edu | Check Name         |               |
| Type the user name for your a<br><u>U</u> ser Name: | Use <u>C</u> ached Exchange Mode<br>ccount.<br>first.last@umb.edu | Check Name         |               |
| Type the user name for your a<br><u>U</u> ser Name: | Use <u>C</u> ached Exchange Mode<br>ccount.<br>first.last@umb.edu | Check Name         |               |
| Type the user name for your a<br><u>U</u> ser Name: | Use <u>C</u> ached Exchange Mode<br>ccount.<br>first.last@umb.edu | Ched <u>k</u> Name |               |
| Type the user name for your a<br>∐ser Name:         | Use <u>C</u> ached Exchange Mode<br>ccount.<br>first.last@umb.edu | Check Name         |               |
| Type the user name for your a                       | Use <u>C</u> ached Exchange Mode<br>ccount.<br>first.last@umb.edu | Check Name         | More Settings |

After you have entered the above information, you will need to **configure your proxy settings**. Click on **More Settings** (as seen in the above image) to display the below window. Select the **Connection** tab and check the box at the bottom for **Connect to Microsoft Exchange using HTTP** and click **Exchange Proxy Settings**.

| Microsoft Exchange                                                                                                    | Microsoft Exchange                                                                                                    |
|----------------------------------------------------------------------------------------------------|----------------------------------------------------------------------------------------------------|
| <ul> <li>Microsoft Exchange</li> <li>General Advanced Security Connection</li> <li>Exchange Account</li> <li>Type the name by which you would like to refer to this account. For example: "Work" or "Microsoft Exchange".</li> <li>first.last@umb.edu</li> <li>When starting</li> <li>Automatically detect connection state</li> <li>Manually control connection state</li> <li>Chooge the connection type when starting</li> </ul> | Microsoft Exchange   General Advanced Security Connection   Connection Use these settings when connecting to Microsoft   Exchange when working offline:   © Connect using my Local Area Network (LAN)   © Connect using my phone line   © Connect using Internet Explorer's or a 3rd party dialer   Modem |
| Default connection state                                                                                                    | Connect to Microsoft Exchange using HTTP     Exchange Proxy Settings                                                                                                    |
| Microsoft Exchange General Advanced Security Connection Use these settings when c Exchange when working o  Connect using my Local Arr Connect using my Local Arr Connect using my phone lir Connect using Internet Exc<br>Modem Use the following Dial-Up P Properties Add. Outlook Anywhere Connect to Microsoft Exchange Not                                                                                                    | Connection Connecting to Microsoft  ffline: ea Network (LAN) ne plorer's or a 3rd party dialer Networking connection:     Cancel Apply                                                                                                    |

In the below window, you will need to enter your server information **without** the added word **mailbox**.from the previous stage of setup. Enter the **Hostname** exactly as you found it from the **About** section from the webmail. Check the box **Only connect to proxy servers that have this principal name in their certificate** and enter **msstd:outlook.com** into the field. Check the next box for **fast networks** and then change the dropdown at the bottom to **Basic Authentication**. Ensure all of your information looks like the below settings, then click **OK**.

| Microsoft Exchange Proxy Settings                                                                                                    |  |  |
|----------------------------------------------------------------------------------------------------|--|--|
| Microsoft Outlook can communicate with Microsoft Exchange over the Internet by nesting Remote Procedure Calls (RPC) within HTTP packets. Select the protocol and the identity verification method that you want to use. If you don't know which options to select, contact your Exchange Administrator. |  |  |
| Connection settings                                                                                                    |  |  |
| Use this <u>U</u> RL to connect to my proxy server for Exchange:                                                                                                    |  |  |
| https:// sn2prd0102.outlook.com                                                                                                    |  |  |
| ✓ Connect using <u>S</u> SL only                                                                                                    |  |  |
| Only connect to proxy servers that have this principal name in their certificate:                                                                                                    |  |  |
| msstd:outlook.com                                                                                                    |  |  |
| On fast networks, connect using HTTP first, then connect using TCP/IP                                                                                                    |  |  |
| On slow networks, connect using HTTP first, then connect using TCP/IP                                                                                                    |  |  |
| Proxy authentication settings                                                                                                    |  |  |
| Use this authentication when connecting to my proxy server for Exchange:                                                                                                    |  |  |
| Basic Authentication                                                                                                    |  |  |
| OK Cancel                                                                                                    |  |  |

Click Apply, then OK.

| ieneral Adva                                                   | nced Security                                                                                                   | Connection                    |          |
|----------------------------------------------------------------|----------------------------------------------------------------------------------------------------|-------------------------------|----------|
| Connection -                                                   |                                                                                                    |                               |          |
| Use these<br>Exchange                                          | e settings when<br>I when working a                                                                             | connecting to Moroso<br>Mine: | oft      |
| Connect u                                                      | sing my Local Ar                                                                                                | tea Network (LAN)             |          |
| Connect u                                                      | aing my phone i                                                                                                 | ne                            |          |
| Connect u                                                      | aing Internet Ex                                                                                                | plorer's or a 3rd part        | y dialer |
| Hoden                                                          | 1.53                                                                                                    |                               |          |
|                                                                | 20000                                                                                                    |                               |          |
| Upe the h                                                      | ollowing Skil-Up                                                                                                | seewaked connects             | 11       |
| Upe the h                                                      | ollowing Skiel-Up                                                                                               | withinking converts           |          |
| Die the h                                                      | est                                                                                                    | *                             |          |
| Die the h<br>Property<br>Outlook Anyw                          | estan and a second and a second and a second and a second and a second and a second and a second and a second a | wetworking connection         | n        |
| Uper the h                                                     | es Agt<br>here<br>o Microsoft Exch                                                                              | enge using HTTP               |          |
| Une the for<br>Property<br>Outlook Anyw<br>Connect t<br>Exchan | es Age<br>here<br>o Microsoft Exch<br>ge Proxy Setting                                                          | enge using HTTP               |          |

You will come back to the Add New Account screen. Click Check Name.

| Enter the informat     | ton nequired to connect to Microsoft Exchange o | r a compatible service. | The state |
|------------------------|-------------------------------------------------|-------------------------|-----------|
| type the server rame f | or your account, of you don't know the server n | ata, asi your           |           |
| 3                      | srverr (in 2pr 60102, mailton , outlook, com    |                         |           |
|                        | 🗒 Use Gachest Exchange Mode                     |                         |           |
| ype the user name for  | your account.                                   | Chatchiene              |           |
|                        |                                                 | (Sussian)               |           |
|                        |                                                 |                         |           |
|                        |                                                 |                         |           |
|                        |                                                 |                         |           |
|                        |                                                 |                         |           |

Once you have clicked **Check Name**, you will be prompted to enter your credentials. The box on the left is from Office 2007 while the right is from Office 2010. Your name may populate, but if it is empty please enter your **full e-mail address**.

If you are experiencing issues at this stage, it could be due to a **certificate** on your account. Please visit <u>http://www.umb.edu/it/getting\_services/email/office365/remove\_cert</u> or contact the HelpDesk at this point for assistance by calling 7-5220.

| Onnect to s                           | n2prd0102.outlook.com | Windows Security                                         |
|---------------------------------------|-----------------------|----------------------------------------------------------|
| 7                                     | G.S.                  | Microsoft Outlook<br>Connecting to Alison.Murray@umb.edu |
| Welcome to sn2;<br><u>U</u> ser name: | ord0102.outlook.com   | alison.murray@umb.edu                                    |
| Farmer                                | Remember my password  | Remember my credentials                                  |
|                                       | OK Cancel             | OK Cancel                                                |

If everything is correct, your screen will look like the below image (on the left) with your specific server information and you can now click **Next**. On the next screen, click **Finish**.

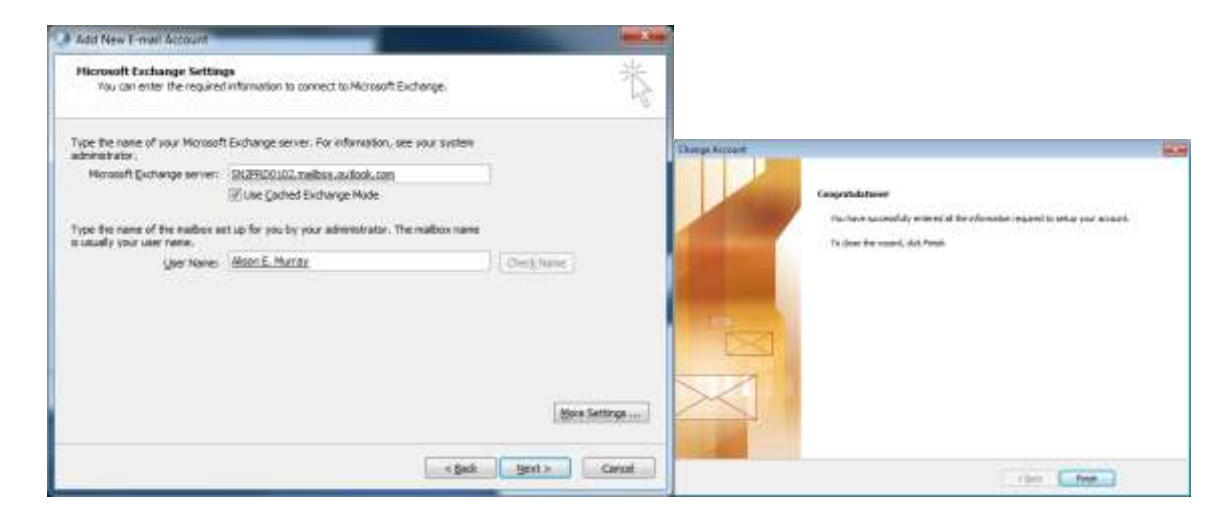

You will be brought back to the profile screen and will see your original profile(s) and your newly named profile. If you would like Outlook to prompt you between your old and new profiles, select the radio button for **Prompt for a profile to be used**.

If you want Outlook to default to your new profile every time it opens (recommended), select the **profile name** from the drop down menu and select the radio button for **Always use this profile**, click **Apply**, then **OK**.

| Mail     General                                            | Mail Ceneral                                                |
|-------------------------------------------------------------|-------------------------------------------------------------|
| The following profiles are set up on this computer:         | The following profiles are set up on this computer:         |
| AEM<br>Outlook                                              | Outlook                                                     |
| *                                                           |                                                             |
| Add Remove Properties Copy                                  | Add Remove Properties Copy                                  |
| When starting Microsoft Office Outlook, use this profile:   | When starting Microsoft Office Outlook, use this profile:   |
| Prompt for a profile to be used     Always use this profile | Prompt for a profile to be used     Always use this profile |
| Outlook 💌                                                   |                                                             |
| OK Cancel Apply                                             | OK Cancel Apply                                             |

Congratulations! Your new profile is now complete. Open the **Outlook** program and **enter your credentials** when prompted. It will look like the left image in Office 2007 and the right image in Office 2010. Give your program a few minutes to setup the new profile and now you only have to **reimport your .pst files** to access your old files.

| Connect to sn2p                            | rd0102 outlook.com                    |                                                                                                    |
|--------------------------------------------|---------------------------------------|----------------------------------------------------------------------------------------------------|
| N.E.                                       | A A A A A A A A A A A A A A A A A A A | Windows Security                                                                                                    |
| Welcome back to<br>User name:<br>Besevord: | s sn2prd0 102. outbook.com            | Microsoft Outlook<br>Connecting to Alison.Murray@umb.edu<br>alison.murray@umb.edu<br>Password<br>Remember my credentials |
|                                            | OK Cancel                             | OK Cancel                                                                                                    |